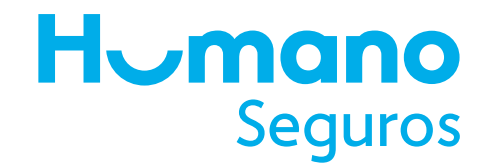

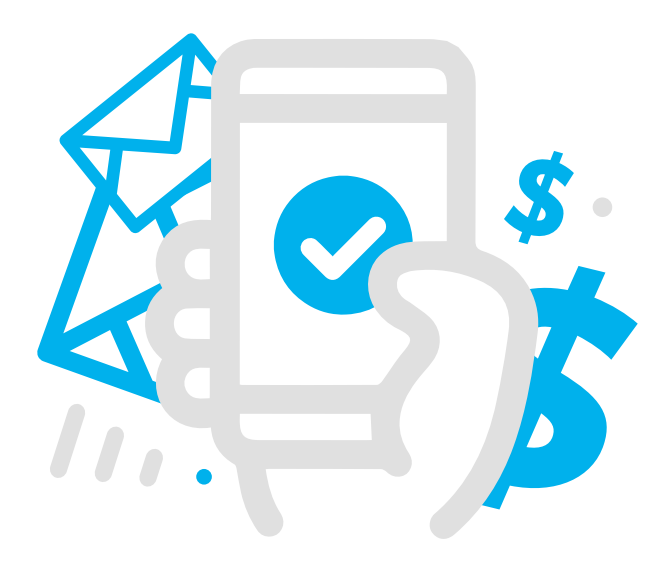

## Más cómodo y Seguro

Conoce el paso a paso para realizar el pago de tu seguro a través del **Banco BHD León**, a cualquier hora y donde quiera que estés.

- 1. Ingresa a Internet Banking.
- 2. Selecciona la opción "pagos y transferencias" en la parte superior.
- 3. Selecciona la opción "pago de servicios e impuestos".
- 4. Selecciona "servicio nuevo" para inscribir el servicio.
- **5.** Debes elegir "**Humano Seguros**" en la opción de proveedor, luego completa todos los campos requeridos.
- 6. En el "número de contrato", coloca tu número de póliza sin guiones.
- 7. Selecciona "consultar" monto a pagar.
- **8.** Presiona "**continuar**" en la parte inferior.
- 9. Digita el código solicitado de tu tarjeta de claves.
- **10.** Selecciona "**realizar**".

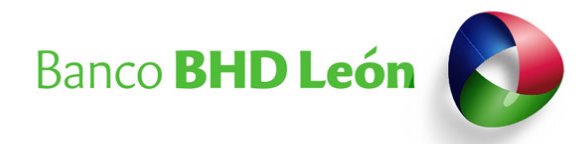